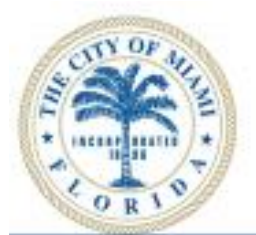

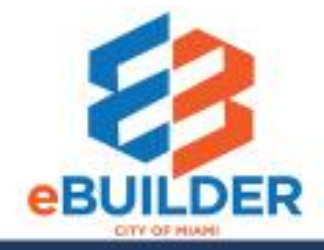

# eBuilder User Guide

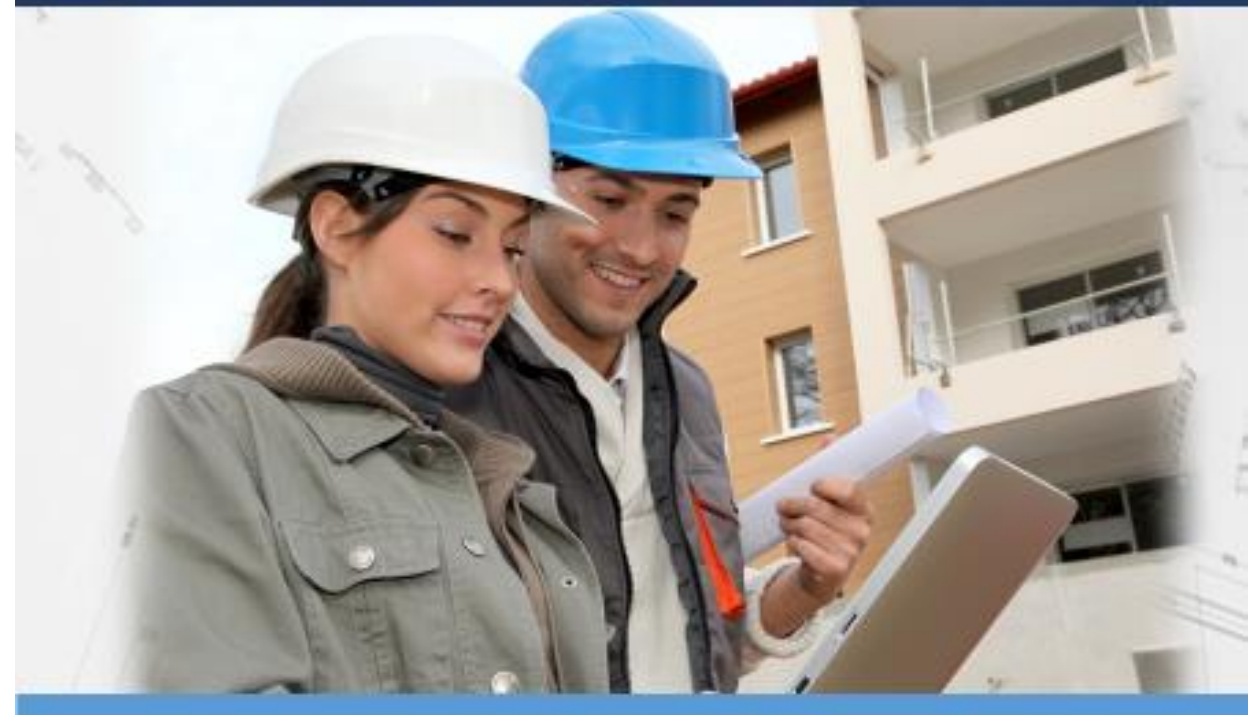

## **Construction Submittal Workflow**

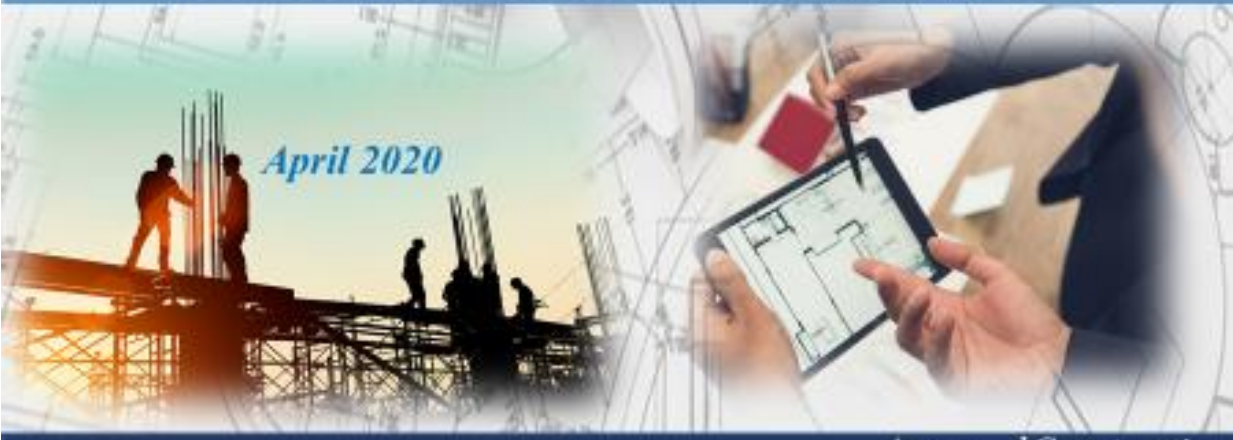

Design Review

Collaboration

Approved Construction Plan Set

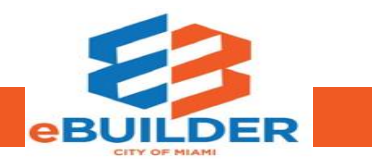

| Getting Started                | 3  |
|--------------------------------|----|
| eBuilder User Guide Audience   | 3  |
| eBuilder Video Tutorials       | 3  |
| eBuilder Technical Support     | 3  |
| Workflow                       | 4  |
| Definitions                    | 4  |
| Purpose                        | 5  |
| "Start Step" Contractor        | 5  |
| Engineer of Record / AE        | 5  |
| Contractor Revise and Resubmit | 6  |
| Construction Submittal         | 7  |
| Process Headers Explained      | 11 |
| Process Instance Tabs          | 12 |

## Getting Started

The City of Miami strives to be a **Service City** every day by streamlining our internal processes; making it easier to register, pay, and receive city services. We introduce eBuilder, a project management system designed to make city construction submittals easier, faster, and available from your home or office computer at any time.

#### eBuilder User Guide Audience

This guide is intended for individuals who have a working knowledge of the City of Miami's project lifecycle.

#### eBuilder Video Tutorials

Please visit the **City of Miami's Technology eLearning Hub** on YouTube or Vimeo. Click the links listed below or search for eBuilder on YouTube or Vimeo. \*Note: Videos are in progress.

• YouTube: https://youtu.be/C4yyK\_t\_R2g

#### eBuilder Technical Support

Please email eBuilder system questions or issues to the eBuilder Technical Support team:

Email: ebuilder@miamigov.com

# Construction Submittal (CS) Workflow

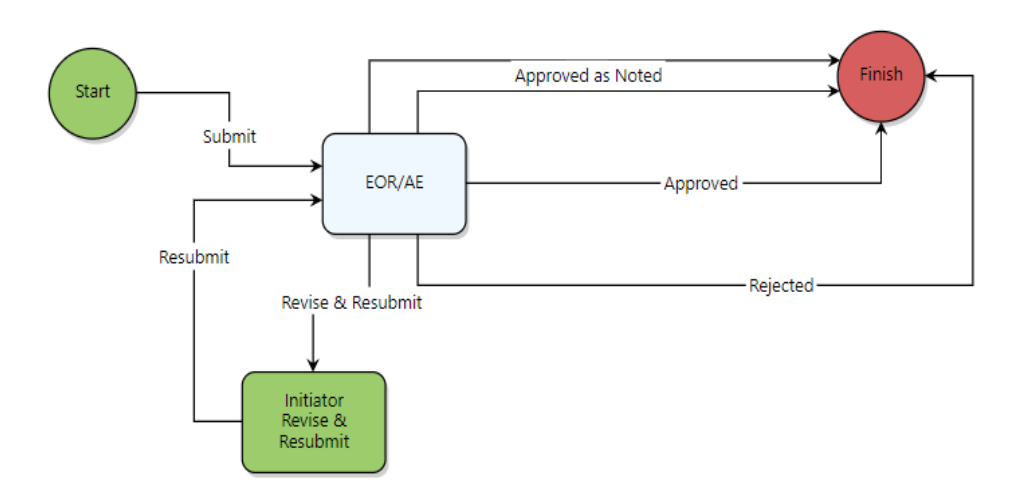

## Workflow

The construction submittal process in eBuilder is designed to be simple, efficient, and intuitive. eBuilder manages plans submitted by general contractors. For the construction submittal process, the Contractor is an actor within eBuilder who can submit deliverables such as shop drawings, product data, test reports, manuals etc. to the Engineer of Record for review. Upon review, the Engineer of Record has several options. They can Approve, Approve as Noted, or Reject the submittal. If rejected, the initiator or applicant, can revise and resubmit their deliverable.

#### Definitions

| Term             | Explanation                                                                 |
|------------------|-----------------------------------------------------------------------------|
| Actor            | Role defined in the system with various permissions.                        |
| Initiator        | Person who submits construction plans for approval also known as the        |
|                  | Contractor for this process.                                                |
| Process Headers  | Sections of the workflow that offer data including project name, history, a |
|                  | snapshot of the current step, status, number, and relevant dates            |
| Process Instance | Tabs that allow user to add comments, documents, processes, and forms.      |
| Tabs             |                                                                             |

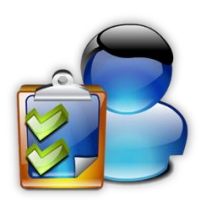

## CONSTRUCTION SUBMITTAL ROLES AND PROCESS

#### Purpose

eBuilder's submittal process helps the team actively manage construction submittals confirming that the contractor's planned work will meet the project's specifications. This process will streamline the project, so the general contractor and the Engineer of Record collaborate within a single system.

#### "Start Step" Contractor

The Contractor will initiate the process in e-Builder and submit its deliverables for review by the Engineer of Record. Prior to submitting its deliverables, the Contractor should make sure to complete the following:

- 1. Address all required fields in the process (in red asterisk)
- 2. Attached copies of its deliverable package (i.e. Shop Drawings, Product Data etc.)
- 3. Determine whether the deliverable is a substitution and provide a justification if applicable.

#### Engineer of Record / AE

The EOR/AE should review the submittal information submitted by the Contractor. Once reviewed, the EOR/AE may take one of the following actions:

- 1. Take the **Revise & Resubmit** action
  - A. The process will return to the Contractor for the contractor to provide additional information or clarification. You will be required to add a Comment.
  - B. The Revision Counter will increment each time the process returns to the Contractor for revision.

Or

2. Take the action is **Approved** action, then the process will advance to **Finish** with a submittal status of **Approved**.

or

3. If **Approved as Noted** is selected, then the process will advance to **Finish** with a submittal status of **Approved as Noted** 

or

- 4. If **Rejected**, the process will advance to **Finish** with a submittal status of **Rejected** *or*
- Take the Void action, the process will advance to Finish with a submittal status of Void

#### Contractor Revise and Resubmit

The Contractor should review the Comments tab to determine the need for revision. Once that item has been addressed, the Contractor should complete the following actions:

- 1. Select Resubmit
- 2. The process will return to the EOR/AE step for further action.

## **Construction Submittal**

Step 1: Log in to eBuilder

#### Step 2: Select the Processes tab.

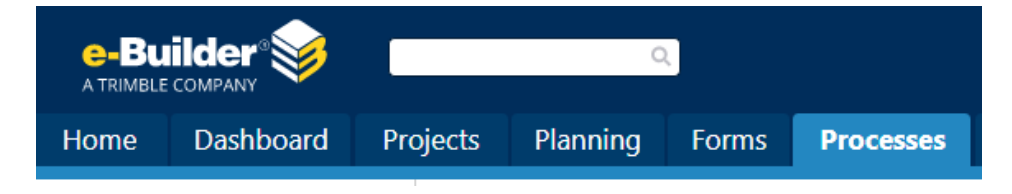

#### **Step 3:** Select the desired project.

| Contract of the process of the process of the       | The Dashboard Projects                                                                                                    | Planning Forms Proces              | ses Documents Cale       | ndar Co   | ntacts Bidding         | Cost               | Schedule          | Reports     | Time Trackin | g Setup                           | +                                 |          |                              |                            |                |
|----------------------------------------------------------------------------------------------------|----------------------------------------------------------------------------------------------------|------------------------------------|--------------------------|-----------|------------------------|--------------------|-------------------|-------------|--------------|-----------------------------------|-----------------------------------|----------|------------------------------|----------------------------|----------------|
| Processes      Project Name      Project Name      Project Na      |                                                                                                    |                                    |                          |           |                        |                    |                   |             |              |                                   |                                   |          |                              | Unfinished Drafts   Imp    | port Processes |
| Project Name         Project Name         Project Name         Project Name         Project Name         Project Name         Project Name         Number         Number                                                                                                    | COTY OF UN                                                                                                    | Processes<br>Processes in My Court | ← Edit   Add View        |           |                        |                    |                   |             | 1            |                                   |                                   |          |                              |                            |                |
| Capital Program Management     Project Request/Creation     Proces     Proces     Proces     Proces     Proces     Subject     Proces     Subject     Proces     Proces     Subject     Proces     Subject     Proces     Proces     Subject     Proces     Proces     Subject     Proces     Proces     Proces     Proces     Proces     Proces     Subject     Proces     Proces     P      |                                                                                                    |                                    |                          |           |                        |                    |                   |             | Project      | Name                              |                                   |          | Project Number               | Legacy Project/B<br>Number |                |
| Project Name -         Process Type         Process         Subject         Subject <td>* INCOMPANNIE *</td> <td>((1234)))</td> <td></td> <td></td> <td></td> <td></td> <td></td> <td></td> <td>5uliain</td> <td>g - Police - CV<br/>Perentificatio</td> <td>Y<br/>n - Building Escilition</td> <td>r Eire</td> <td>40-P-20-0278</td> <td>40.8202114</td> <td></td>                                                                                                    | * INCOMPANNIE *                                                                                                    | ((1234)))                          |                          |           |                        |                    |                   |             | 5uliain      | g - Police - CV<br>Perentificatio | Y<br>n - Building Escilition      | r Eire   | 40-P-20-0278                 | 40.8202114                 |                |
| Capital Program Management     Project Request/Creation     PRC - 142     PRC - 142     CRSP     Graphand Water Park Amenities     Add A Year Reporting Control     Add A Year Reporting Control     Add A Year Reporting Contrely Control     Add A Year Reporting      |                                                                                                    | Project Name -                     | Process Type             | Process   | Subject                |                    |                   |             | Station      | 3 including G                     | SA/USLA                           | sring    | 40-1-20-02/0                 | 40-0203114                 |                |
| *Capital Program Management         Project Request/Creation         PRC - 57         PRC - 57         CRS - 10 North Station         A Modia Art Entertainment         40-P-00018         40-859902           Recent Pages.         *Capital Program Management         Project Request/Creation         PRC - 57         PRC - 57         CRS - 10 North Station         A Add art Entertainment         40-P-20-0334         40-813501           Recent Pages.         *Capital Program Management         Project Request/Creation         PRC - 5         PRC - 57         PRC - 57<                                                                                                    | ORID                                                                                                    | *Capital Program Management        | Project Request/Creation | PRC - 142 | PRC - 142 - CRSP - Gr  | apeland Water Par  | rk Amenities      |             | 40 Year      | Recertificatio                    | n - Fire Station 2                |          | 40-P-20-0556                 | 40-B203113                 | 1              |
| Recent Pages.                                                                                                    | And the second second s | *Capital Program Management        | Project Request/Creation | PRC - 57  | PRC - 57 - CRSP - Mo   | dernization of Nor | rth Station       |             | A Medi       | a Art Entertair                   | nment                             |          | 40-P-00-0118                 | 40-850902                  |                |
| Necent Poges.   Capital Program Management Project Request/Cention PRC - 8 PRC - 8 - CRSP - Dinner Key Mooring Field Marker #6 Anticen Square Park Impact Resistant Windows and 40-P-20-0670 Voint Impact Resistant Windows and 40-P-20-0670 Voint Impact Resistant Windows an | -                                                                                                    | *Capital Program Management        | Project Request/Creation | PRC - 5   | PRC - 5 - CRSP - FY 21 | 1 Marine Stadium I | Marina Asphalt    | Renairs     | ADA Co       | impliance Imp                     | rovements                         |          | 40-P-20-0598                 | 40 8183501                 |                |
| Construction     Section 2007     Section 2007     S      | Hecent Pages                                                                                                    | *Capital Program Management        | Project Request/Creation | PRC - 8   | PRC - 8 - CRSP - Dinn  | er Key Mooring Fi  | eld Marker #6     | - appano    | African      | Square Park I                     | mancements<br>moact Resistant Win | dows and | 40-P-20-0534<br>40-P-20-0670 | 40-0103301                 |                |
|                                                                                                    |                                                                                                    | *Capital Program Management        | Project Request/Creation | PRC - 39  | PRC - 39 - CRSP - Fire | Administration/G   | arage/USAR/W      | arehouses   | Doors I      | nstallation                       |                                   |          |                              |                            |                |
| C Get Certified Vanish Program Management Princip Powerth Castler BC 55 BC - 55 CPC - 55 CPC  | 👩 Get Certified                                                                                                    | *Capital Program Management        | Project Request/Creation | PPC - 55  | PDC - 55 - CPSP - Min  | mi Dolica Headour  | artere - Elooring | Carnatina   | African      | Square Park R                     | lestroom Remodel                  |          | 40-P-20-0485                 | 40-B173717                 |                |
| eBCP VIRTUAL CLASSES Control of the control of the control of the  | eBCP VIRTUAL CLASSES                                                                                                    | Capital Program Management         | Project Request/Creation | 000 - 101 | PDC - 121 - CDCD - CM  | huide Liebties De  | anters - mooning  | y carpeoing | Alice W      | lainwright - N                    | atural Area Restorati             | ion      | 40-P-20-0355                 | 40-8203510                 |                |
| Now Available Capital Program Management Project Request/Creation Proc + 121 Proc + 121 Crost + Citywork Uginung Repairs Gold to Them Alice Wainwright Park Enhancements 40-P-18-0175 40-B183504                                                                                                    | Now Available                                                                                                    | -capital Program Management        | Project Request/creation | PRC - 121 | PRC + 121 + CRSP + CI  | tywide Ugnung Ke   | pairs Due to Th   | en          | Alice W      | lainwright Parl                   | k Enhancements                    |          | 40-P-18-0175                 | 40-8183504                 |                |
|                                                                                                    |                                                                                                    |                                    |                          |           |                        |                    |                   |             |              |                                   |                                   |          |                              |                            |                |

Step 4: Select type of process in the dropdown and click Start Process.

| Processes for z - Testing - zzzz12345 - 40-B123456 | 5 🔹                             |                                |                                            |            |        |                      |
|----------------------------------------------------|---------------------------------|--------------------------------|--------------------------------------------|------------|--------|----------------------|
| Filter Processes                                   |                                 |                                |                                            |            |        | Start Proces         |
| Search In                                          | Processes Initiated By Me     P | rocesses In My Court 🔍 All Pro | cesses                                     |            |        |                      |
| Type of Process                                    | Non-Compliance Monitoring (Ol   | d) (NCM) 🔹 🗹 Draft             | 🗹 Open 🔲 Finished                          |            |        |                      |
| Status                                             | All Statuses 🔻                  |                                |                                            |            |        |                      |
| Step Name                                          |                                 | •                              |                                            |            |        |                      |
| Containing Text                                    |                                 |                                |                                            |            |        |                      |
|                                                    |                                 |                                |                                            |            |        | Filter               |
|                                                    |                                 |                                |                                            |            |        |                      |
| Processes Reports (0)                              |                                 |                                |                                            |            |        |                      |
|                                                    |                                 |                                |                                            |            |        |                      |
|                                                    |                                 |                                |                                            |            |        | Print Log            |
| Process Su                                         | ıbject                          | Step                           | In Step Since                              | Date Due 🔺 | Status | Requested<br>Comment |
|                                                    |                                 |                                | No items match the criteria for this view. |            |        |                      |

**Step 5:** Select **Construction Submittal (CS)** process. Fill in the required fields that are marked with a red asterisk in order to advance.

| Constr   | ruction Submitta       | l (CS)    |                        |                             |                        |  |       |              |        |     |              |       |
|----------|------------------------|-----------|------------------------|-----------------------------|------------------------|--|-------|--------------|--------|-----|--------------|-------|
| Start Pı | rocess                 |           |                        |                             |                        |  | Print | Check Spelli | ng Sub | mit | Save Draft   | Cance |
|          | Pr                     | oject:    | ZUAT - Non-C           | ost Processes               |                        |  |       |              | 3      |     |              |       |
|          | Project Nur            | mber:     | ZZZZZ                  |                             |                        |  |       |              |        |     |              |       |
|          | Pro                    | ocess:    | Construction 5         | Submittal                   |                        |  |       |              |        | ``` | $\backslash$ |       |
|          |                        |           |                        |                             |                        |  |       |              |        |     | $\backslash$ |       |
| Details  | Attached Documents (0) | Attache   | d Processes (0)        | Attached Forms (0)          |                        |  |       |              |        |     | N            |       |
| Subm     | ittal Info             |           |                        |                             |                        |  |       |              |        |     |              |       |
|          | * Submitta             | al Title: | Structural St          | eel Shop Drawings           |                        |  |       |              |        |     |              |       |
|          | Submittal Package N    | umber:    | CS - 11                |                             |                        |  |       |              |        |     |              |       |
|          | Re                     | vision:   |                        |                             |                        |  |       |              |        |     |              |       |
|          | Review                 | Status    |                        |                             |                        |  |       |              |        |     |              |       |
|          | * p                    | riority   | Normal                 |                             |                        |  | •     |              |        |     |              |       |
|          | *•• · · ·              |           | Norman                 |                             |                        |  |       |              |        |     |              |       |
|          | * Package Co           | ntains:   | Operations/            | Maintenance Manuals         | s                      |  | •     |              |        |     |              |       |
|          |                        |           | Product Dat            | 3                           |                        |  |       |              |        |     |              |       |
|          |                        |           | Sample<br>Share Drewin | -                           |                        |  | -     |              |        |     |              |       |
|          |                        |           | Note: Please h         | old Ctrl to select multiple | e items from the list. |  |       |              |        |     |              |       |
|          | Other Descr            | ription:  |                        |                             |                        |  |       |              |        |     |              |       |
|          | * Spec S               | ection:   | 051000 - St            | uctural Metal Framing       | )                      |  | Ŧ     |              |        |     |              |       |
|          | ★ Spec Subs            | ection:   | 051200 - Str           | uctural Steel Framing       |                        |  | •     |              |        |     |              |       |
|          | Articla & Dava         | aranhi    |                        |                             |                        |  |       |              |        |     |              |       |

**Step 6:** When the required fields are complete and the construction submittal is attached, please click **Submit** in the upper right-hand corner of the screen.

**Step 7**: Upon review, the Engineer of Record has several options: **GC Revise, Approved**, **Approve as Noted**, **Void** or **Rejected**.

| struction Submittal (CS) - 1 |                                                    |                                      | Delete Instance V |                    | Workflow Override |      | All Fields Vie | ew In | Instructio |  |
|------------------------------|----------------------------------------------------|--------------------------------------|-------------------|--------------------|-------------------|------|----------------|-------|------------|--|
|                              |                                                    | Please select an action 💙            | Take Action       | Check Spelling     | Print             | Сору | Delegate       | Save  | Can        |  |
| Project:                     | z -External Testing                                | Please select an action<br>GC Revise | Number:           | TestExternal       |                   |      |                |       |            |  |
| Process Document:            | CS - 1<br>Show History   Current Actors            | Approved<br>App. As Noted            | Due Date:         |                    |                   |      |                |       |            |  |
| Current Workflow Step:       | EOR/AE Show Workflow Diagram                       | Rejected                             | Due Date:         | 08.02.2020 05:10PM |                   |      |                |       |            |  |
| Subject:                     | CS - 1 - Remodel Dining Room- 7/19/2020 5:10:57 PM | 1.000                                |                   |                    |                   |      |                |       |            |  |
| Status:                      | Submitted                                          |                                      |                   |                    |                   |      |                |       |            |  |

**Step 8**: Select **Take Action** in order to move the process forward. If the **Save** option is selected, then the process will stay in the reviewer's queue.

| Submittal Info                       |                                                                                      |
|--------------------------------------|--------------------------------------------------------------------------------------|
| Submittal Title:                     | Remodel Dining Room                                                                  |
| Submittal Package Number:            | CS-1                                                                                 |
| Revision:                            |                                                                                      |
| Review Status:                       |                                                                                      |
| Priority:                            | Low                                                                                  |
| Package Contains:                    | Shop Drawing                                                                         |
| Spec Section:                        | 006000 - Project Forms                                                               |
| Spec Subsection:                     | 00611313 Performance Bond Form                                                       |
| Comments on package contents:        |                                                                                      |
| Package:                             | Council on mark jpg /version 2) Properties   Download (5.4KB)   Redline              |
| Is this a substitution submittal?: 🔞 | No                                                                                   |
| Provide a Justification:             | Please review the attached picture                                                   |
| Review                               |                                                                                      |
| Date Recieved:                       | 07.19.2020                                                                           |
| Consultant                           |                                                                                      |
| * Response:                          |                                                                                      |
|                                      |                                                                                      |
| Date to Sub-Consultant:              |                                                                                      |
| Name of Sub-Consultant:              |                                                                                      |
| Date from Sub-Consultant:            |                                                                                      |
| Date to GC:                          |                                                                                      |
|                                      | Please select an action v Take Action Check Spelling Print Copy Delegate Save Cancel |

**Step 9**: If **GC Revise** is selected by the EOR/AE, then the Contractor can revise and resubmit the deliverable. A formal response is required in order to submit a revision.

**Step 10:** The EOR/AE will need to provide the reasons for the revision as shown below. They will then add a comment and select **GC Revise** in the following screen:

|                                                                                                 | ié 14 ?      |
|-------------------------------------------------------------------------------------------------|--------------|
| Construction Submittal (CS) - 1                                                                 | Instructions |
| Add a comment.                                                                                  |              |
| Add Comment      Private  Please see attached revised drawing.  Check Spelling GC Revise Cancel |              |
|                                                                                                 |              |

#### **Step 11:** The Contractor will receive a notification to view the response and resubmit their plans.

| Construction Submittal (CS) - 1                              |                                                                                                |        |                   | Delete Ir     | stance         | forkflow Override | All Fields Vi | w I  | nstruction |
|--------------------------------------------------------------|------------------------------------------------------------------------------------------------|--------|-------------------|---------------|----------------|-------------------|---------------|------|------------|
|                                                              |                                                                                                |        | Resubmit          | ♥ Take Action | Check Spelling | Print Cop         | y Delegate    | Save | Cancel     |
| Project:                                                     | z -External Testing                                                                            |        | Project Number:   | TestExternal  |                |                   |               |      |            |
| Process Document:                                            | CS - 1<br>Show Mistery 1. Current Actors                                                       |        | Overall Due Date: |               |                |                   |               |      |            |
| Current Workflow Sterv                                       | Initiator Reside & Resubmit Show Workflow Diagram                                              |        | Sten Due Date:    |               |                |                   |               |      |            |
| Subject                                                      | CS - 1 - Remodel Dining Room- 7/19/2020 5:10:57 PM                                             |        | orep bue bure.    |               |                |                   |               |      |            |
| Status:                                                      | Submitted                                                                                      |        |                   |               |                |                   |               |      |            |
| Details Comments (2) Attached Documents (1) Attached Process | es (0) Attached Forms (0) Attached To (0)                                                      |        |                   |               |                |                   |               |      |            |
| Submittal Info                                               |                                                                                                |        |                   |               |                |                   |               |      |            |
| * Submittal Title:                                           | Remodel Dining Room                                                                            |        |                   |               |                |                   |               |      |            |
| Submittal Package Number:                                    | CS - 1                                                                                         |        |                   |               |                |                   |               |      |            |
| Revision:                                                    | 1                                                                                              |        |                   |               |                |                   |               |      |            |
| Review Status:                                               | Revise & Resubmit                                                                              |        |                   |               |                |                   |               |      |            |
| * Priority:                                                  | Low                                                                                            |        |                   | ~             |                |                   |               |      |            |
| * Package Contains:                                          | Are-Built<br>Bid Sub-Initials<br>Centifications<br>Mode/Ups<br>Operations/ Maintenance Manuals |        |                   | *             |                |                   |               |      |            |
| Other Description                                            | Note Please hold Ctrl to select multiple items from the list.                                  |        |                   |               |                |                   |               |      |            |
| * Const Description                                          | Openno Review Former                                                                           |        |                   |               |                |                   |               |      |            |
| - spec section:                                              | Constantial Development Development                                                            |        |                   | *             |                |                   |               |      |            |
| - Spec Subsection:                                           | UUD 11313 Performance Bond Form                                                                |        |                   | *             |                |                   |               |      |            |
| Anticle or Paragraph:                                        | 522                                                                                            |        |                   |               |                |                   |               |      |            |
| Country.                                                     |                                                                                                |        |                   |               |                |                   |               |      |            |
| Comments on package contents:                                |                                                                                                |        |                   |               |                |                   |               |      |            |
| <ul> <li>Package:</li> </ul>                                 | RFI-00001 - Hurricane Impact Wini or Browse Computer Browse e-B                                | silder |                   |               |                |                   |               |      |            |
|                                                              |                                                                                                |        |                   |               |                |                   |               |      |            |
| Is this a substitution submittal?                            | © No                                                                                           |        |                   |               |                |                   |               |      |            |
| * Provide a Justification:                                   | Please review the attached picture                                                             |        |                   |               |                |                   |               |      |            |
|                                                              |                                                                                                |        |                   |               |                |                   |               |      |            |
|                                                              |                                                                                                |        |                   |               |                |                   |               |      |            |
| Sub-Contractor:                                              |                                                                                                |        |                   |               |                |                   |               |      |            |
| 300-00108001                                                 | L                                                                                              |        |                   |               |                |                   |               |      |            |
|                                                              |                                                                                                |        | Resubmit          | ✓ Take Action | Check Spelling | Print Cop         | y Delegate    | Save | Cance      |

**Step 12:** The Contractor will need to address the review comments and enter all relevant information and click **Resubmit** and **Take Action**.

#### Process Headers Explained

The purpose of this is to demonstrate how to navigate within the process. **Show History** will delineate each step and their corresponding time and actor who changed/added to process. **Current Actors** will list all relevant project members.

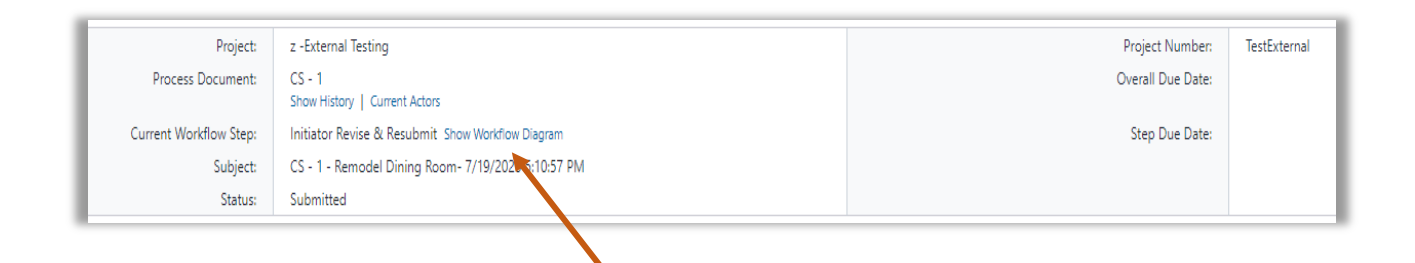

More importantly, the **Current Workflow Step** will demonstrate the current step in which the process resides. The workflow will display the entire process with the current step highlighted in blue.

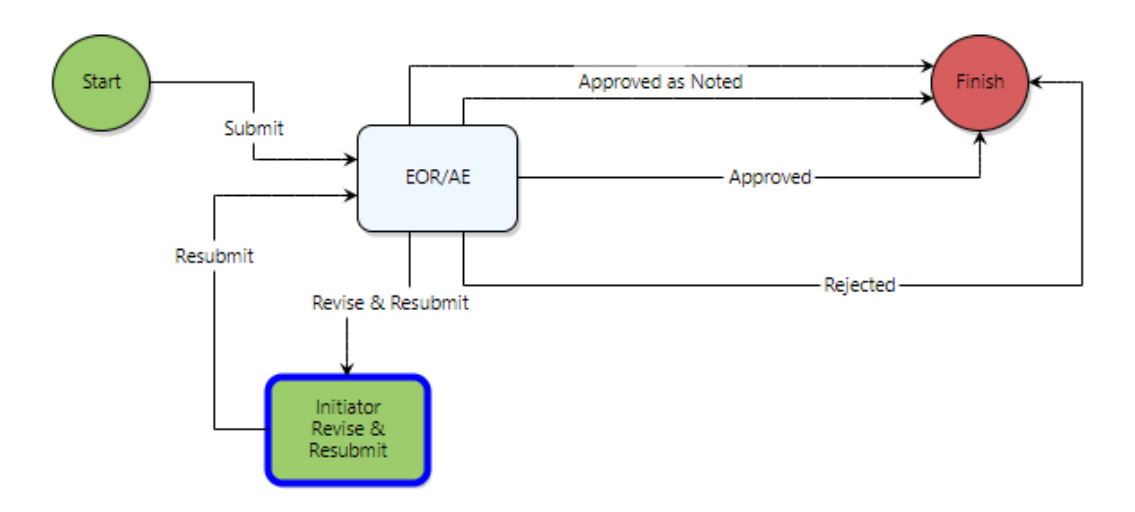

Ensure that all documents, processes, and attached forms are included specifically in the Process Instance Tabs section.

#### Process Instance Tabs

Various tabs allow you to provide substantiating documentation if needed.

| Details | Comments (0) | Attached Documents (1) | Attached Processes (0) | Attached Forms (0) | Attached To (0) |
|---------|--------------|------------------------|------------------------|--------------------|-----------------|
|         |              |                        |                        |                    |                 |

**Comments**: Actor may request internal/external comments and/or leave their own comments. Comments are saved and can be reviewed later.

| Details Com  | ments (1) | Attached Documents (0)        | Attached Processes (0)  | Attached Forms (0)     | Attached To (0) |              |                                               |               |
|--------------|-----------|-------------------------------|-------------------------|------------------------|-----------------|--------------|-----------------------------------------------|---------------|
|              |           |                               |                         |                        |                 |              | Request Comment                               | Commen        |
|              | Private   | Comment 🔻                     |                         |                        |                 |              |                                               |               |
|              |           |                               |                         |                        |                 |              |                                               |               |
| Make Private |           | Will send to sub-contractor/\ | vendor to get appropria | te model # for gym lig | ht fixtures.    | Ciandress Ja | ackson, e-Builder, Inc, 04.10                 | .2020 10:45   |
| Make Private |           | Will send to sub-contractor/  | vendor to get appropria | te model # for gym lig | ht fixtures.    | Ciandress Ja | ackson, e-Builder, Inc, 04.10 Request Comment | .2020 10:45 / |

**Attached Documents:** Actor may upload documents to attach from their computer or select a file from within the document structure of the current project.

| iails Comments (1) Attached Documents (1) Attached Processes (0) Attached Forms (1                                     | Attached To (0)                   |                        |                   |                  |
|----------------------------------------------------------------------------------------------------|-----------------------------------|------------------------|-------------------|------------------|
|                                                                                                    | Show Thumbna                      | Download               | Attach Documents  | Remove Documents |
| File Name                                                                                                    | Attached By                       | Date Attached 🔺        | Seq # - Step Name | Attached To      |
| RFI-00001 - Missing details and finishes.pdf (version 1)<br>Properties   Download (104.4KB)   Redline   Stamp   Remove | Lozano, Carlos<br>(City of Miami) | 03.11.2020 10:04<br>AM | 4 - Mail Merge    | Public Comment   |
|                                                                                                    |                                   | Download               | Attach Documents  | Remove Documents |
|                                                                                                    |                                   | Download               | Attach Documents  | Keniove Docur    |

**Attached Processes:** Displays process instances that have been attached by the current or previous actor(s).

Attached Forms: Displays Forms that have been attached by the current or previous actor(s).

Attached To: Displays where the current process instance is attached within the system.